## Instructions for making sure you will receive any emergency messages from Anser:

- 1. Login to Infinite Campus.
- 2. Under "User Account" select "Contact Preferences."
- 3. Review the email that is on file for you.
- 4. Select "Voice" and "Text" in the Emergency column.
- 5. Press Save.

|                                   |   | wessage Contact P                                                                                                    | referenc                                                                                                    | es                                                                                                    |                                                                                                    |                                                                            |                                                                                                    |                                                                              |                                               |
|-----------------------------------|---|----------------------------------------------------------------------------------------------------|----------------------------------------------------------------------------------------------------|----------------------------------------------------------------------------------------------------|----------------------------------------------------------------------------------------------------|----------------------------------------------------------------------------|----------------------------------------------------------------------------------------------------|------------------------------------------------------------------------------|-----------------------------------------------|
| Messages                          | > | Successfully saved co                                                                                                    | tact infor                                                                                                    | nation.                                                                                                    |                                                                                                    |                                                                            |                                                                                                    |                                                                              |                                               |
| Household Information 3           |   |                                                                                                    |                                                                                                    |                                                                                                    |                                                                                                    |                                                                            |                                                                                                    |                                                                              |                                               |
| Family Members                    | > | Email Address: e                                                                                                    | mail@infini                                                                                                    | tecampus.co                                                                                                    | m                                                                                                    |                                                                            |                                                                                                    |                                                                              |                                               |
| Calendar                          | > | Secondary Email Address:                                                                                                    |                                                                                                    |                                                                                                    |                                                                                                    |                                                                            |                                                                                                    |                                                                              |                                               |
| Fees                              | > |                                                                                                    |                                                                                                    |                                                                                                    |                                                                                                    |                                                                            |                                                                                                    |                                                                              |                                               |
| User Account                      |   | Instructions                                                                                                    |                                                                                                    |                                                                                                    |                                                                                                    |                                                                            |                                                                                                    |                                                                              |                                               |
| Account Management                | > | instructions.                                                                                                    |                                                                                                    |                                                                                                    |                                                                                                    |                                                                            |                                                                                                    |                                                                              |                                               |
|                                   |   |                                                                                                    |                                                                                                    |                                                                                                    |                                                                                                    |                                                                            |                                                                                                    |                                                                              |                                               |
| Contact Preferences               |   | For each type of message (E                                                                                                    | mergency, Al                                                                                                    | tendance, Beha                                                                                                    | vior, General No                                                                                      | otification, Pr                                                            | iority Notification, Teache                                                                                        | r) select how you prefer                                                     | to receive that                               |
| Contact Preferences<br>Access Log | > | For each type of message (E<br>You may select to receive a<br>To change or add a phone nu<br>Please check the Text(SMS)<br>If Text (SMS) option is e<br>send and receive these tex                                                                                          | mergency, At<br>nessage on r<br>mber you wi<br>check box if y<br>mabled mess<br>t (SMS) mess                                                        | tendance, Beha<br>nore than one de<br>I need to contac<br>you would like to<br>sage and data ra<br>sages.                 | vior, General No<br>evice.<br>t your school's<br>o receive text me<br>ates may apply.                 | otification, Pr<br>administrativ<br>essages sen<br>Charges are             | iority Notification, Teache<br>e offices.<br>t by the school.<br>e dependent on your servi                         | r) select how you prefer<br>ce plan which may inclu                          | to receive that<br>de fees from ye            |
| Contact Preferences<br>Access Log | > | For each type of message (E<br>You may select to receive a I<br>To change or add a phone nu<br>Please check the Text(SMS)<br>• If Text (SMS) option is a<br>send and receive these tex<br>• To opt out uncheck the<br>• For support contact you                             | nergency, Ai<br>nessage on r<br>mber you wi<br>check box if y<br>nabled mess<br>(SMS) mess<br>ext (SMS) bo<br>r district.                           | tendance, Beha<br>In need to contac<br>You would like to<br>sage and data ra<br>sages.<br>Dox anytime.                    | vior, General No<br>evice.<br>t your school's<br>o receive text me<br>stes may apply.                 | otification, Pr<br>administrativ<br>essages sen<br>Charges are             | iority Notification, Teache<br>e offices.<br>t by the school.<br>e dependent on your servi                         | r) select how you prefer<br>ce plan which may inclu                          | to receive that                               |
| Contact Preferences<br>Access Log | > | For each type of message (E<br>You may select to receive a i<br>To change or add a phone nu<br>Please check the Text(SMS)<br>• If Text (SMS) option is s<br>send and receive these tex<br>• To opt out uncheck the<br>• For support contact you                             | mergency, A<br>nessage on r<br>mber you wi<br>check box if y<br>nabled mes:<br>(SMS) mes<br>ext (SMS) bo<br>r district.                             | tendance, Beha<br>nore than one do<br>i need to contact<br>you would like to<br>sage and data ro<br>sages.<br>ax anytime. | vior, General No<br>evice.<br>It your school's<br>or receive text me<br>ates may apply.<br>Attendance | otification, Pr<br>administrativ<br>essages sen<br>Charges are<br>Behavior | iority Notification, Teache<br>e offices.<br>t by the school.<br>e dependent on your servi<br>General Notification | r) select how you prefer<br>ce plan which may inclu<br>Priority Notification | to receive that<br>de fees from ye<br>Teacher |
| Contact Preferences<br>Access Log | > | For each type of message (E<br>You may select to receive a<br>To change or add a phone nu<br>Please check the Text(SMS)<br>If Text (SMS) option is e<br>send and receive these tex<br>To opt out uncheck the<br>For support contact you<br>Cell Phone (555)255-1996         | mergency, Al<br>nessage on r<br>mber you wi<br>check box if y<br>mabled mess<br>(SMS) mess<br>ext (SMS) bo<br>r district.                           | tendance, Beha<br>nore than one du<br>I need to contac<br>vou would like to<br>sage and data re<br>sages.<br>xx anytime.  | vior, General No<br>evice.<br>A your school's<br>or receive text me<br>stes may apply.<br>Attendance  | otification, Pr<br>administrativ<br>essages sen<br>Charges are<br>Behavior | iority Notification, Teache<br>e offices.<br>t by the school.<br>e dependent on your servi<br>General Notification | r) select how you prefer<br>ce plan which may inclu<br>Priority Notification | to receive that<br>de fees from ye<br>Teacher |
| Contact Preferences<br>Access Log | > | For each type of message (E<br>You may select to receive a I<br>To change or add a phone nu<br>Please check the Text(SMS)<br>• If Text (SMS) option is e<br>send and receive these tex<br>• To opt out uncheck the<br>• For support contact you<br>Cell Phone (555)255-1996 | mergency, Al<br>message on r<br>mber you wi<br>check box if y<br>mabled mess<br>(SMS) mess<br>ext (SMS) be<br>r district.<br>Voice<br>Text<br>(SMS) | tendance, Beha<br>nore than one do<br>I need to contac<br>you would like to<br>sage and data re<br>sages.<br>ox anytime.  | vior, General No<br>evice.<br>A your school's or<br>receive text me<br>sates may apply.<br>Attendance | bification, Pr<br>administrativ<br>essages sen<br>Charges are<br>Behavior  | iority Notification, Teache<br>e offices.<br>t by the school.<br>e dependent on your servi<br>General Notification | r) select how you prefer<br>ce plan which may inclu<br>Priority Notification | to receive that<br>de fees from ye<br>Teacher |